# **REFERTO MEDICO ULSS 2 - ASOLO**

- Categoria: Servizi
- Argomento: Scaricare un referto medico
- Descrizione dell'attività: Accedere al sito dell' ULSS Asolo 2 per visualizzare, scaricare e stampare un referto medico
- **Obiettivo:** Visualizzare il proprio referto medico senza dover andare dal medico
- Competenze digitali: Tecnologie per la cittadinanza digitale
- Pubblico: Adulto

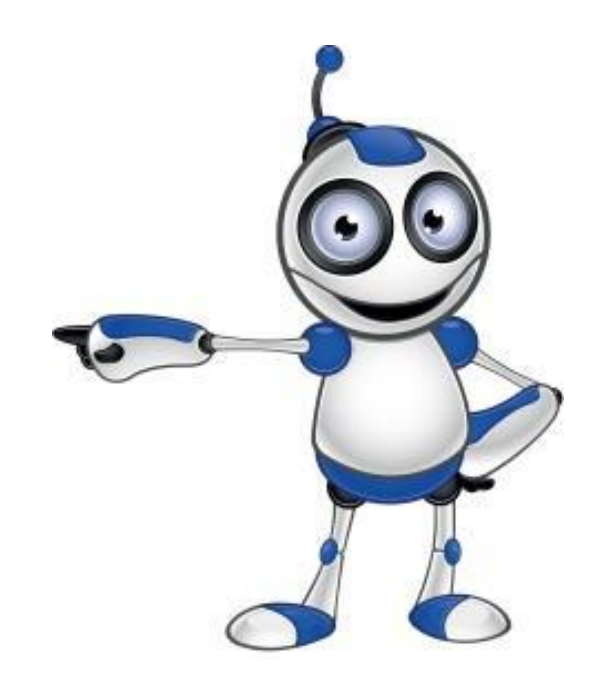

# Di cosa hai bisogno?

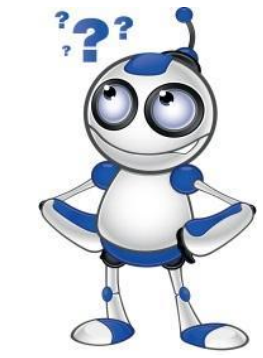

### PROMEMORIA DELLE PRESTAZIONI

### **CODICE FISCALE**

| TESSERA SANITARIA                                                                                                    | CODICE A BARRE PER IL PAGAMENTO S<br>Veneto<br>TIMO 000461520015                                   | Totale da Pagare EURO 46,15                          |
|----------------------------------------------------------------------------------------------------|----------------------------------------------------------------------------------------------------|------------------------------------------------------|
| Codice<br>Fiscale MRARSS13S08H501H Image: Colored and the second and the second and | PROMEMORIA DEL<br>CODICE LETTURA REF<br>Signora<br>911<br>C.F.: C.F.: C.F.: C.F.                   | LE PRESTAZIONI<br>FERTI: 991027102295                |
| Provincia RM<br>Data di<br>Nascita 08/11/2013                                                                                                    | Informazioni sulle Prestazioni prenotate:<br>Presso PRESIDIO OSPEDALIERO CA:<br>RAD DIAGN 14 DENTI | Prenotazione Numero 00939939911<br>STELFRANCO VENETO |
|                                                                                                    | Il giorno MERCOLEDÌ de Agonante                                                                    |                                                      |

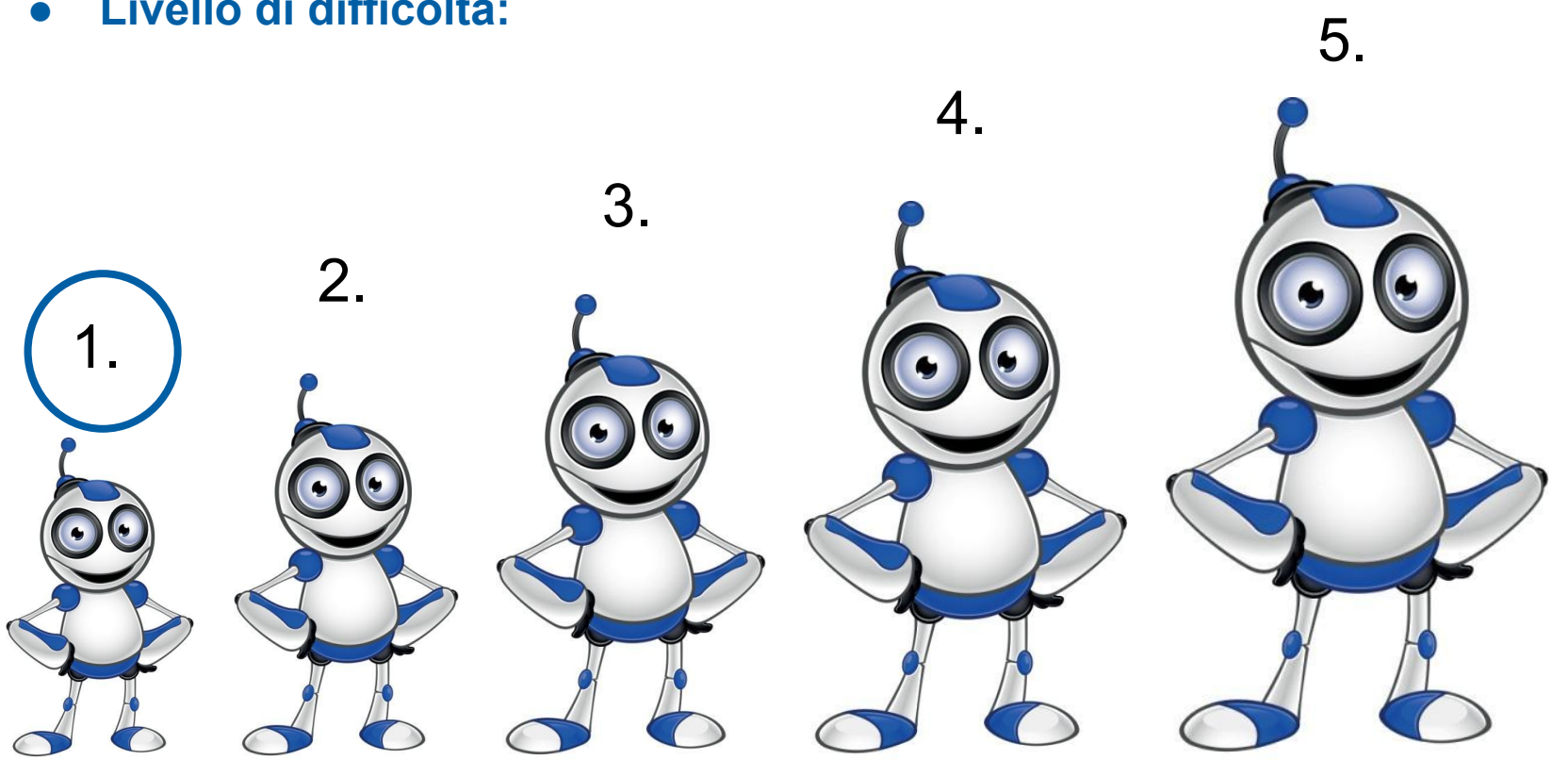

### • Livello di difficoltà:

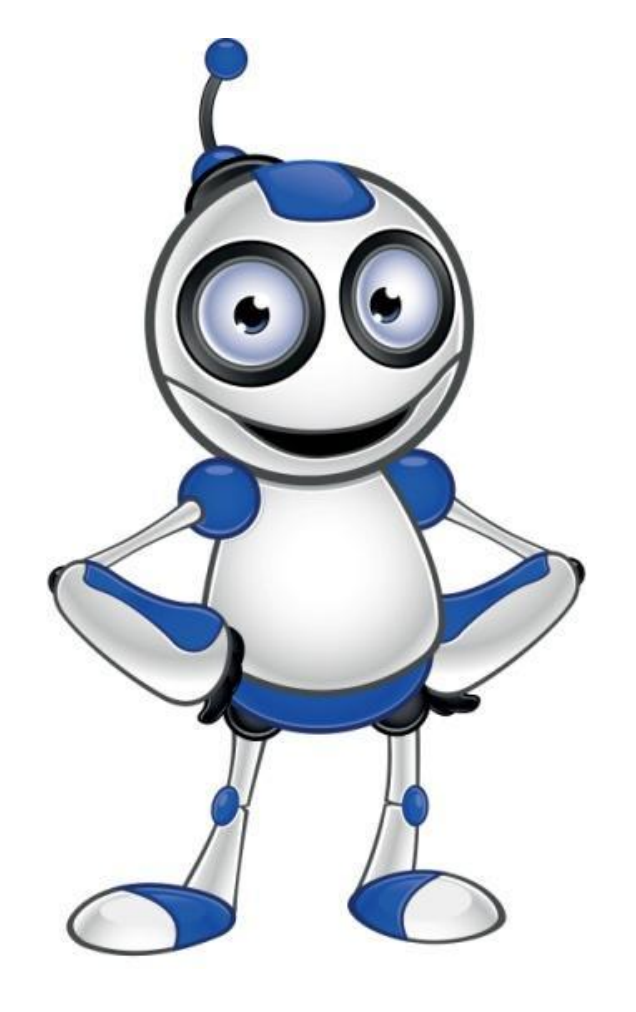

Visualizzare e scaricare un referto medico **ULSS 2 - ASOLO** 

Lezione 1

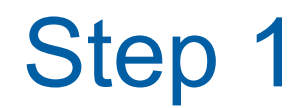

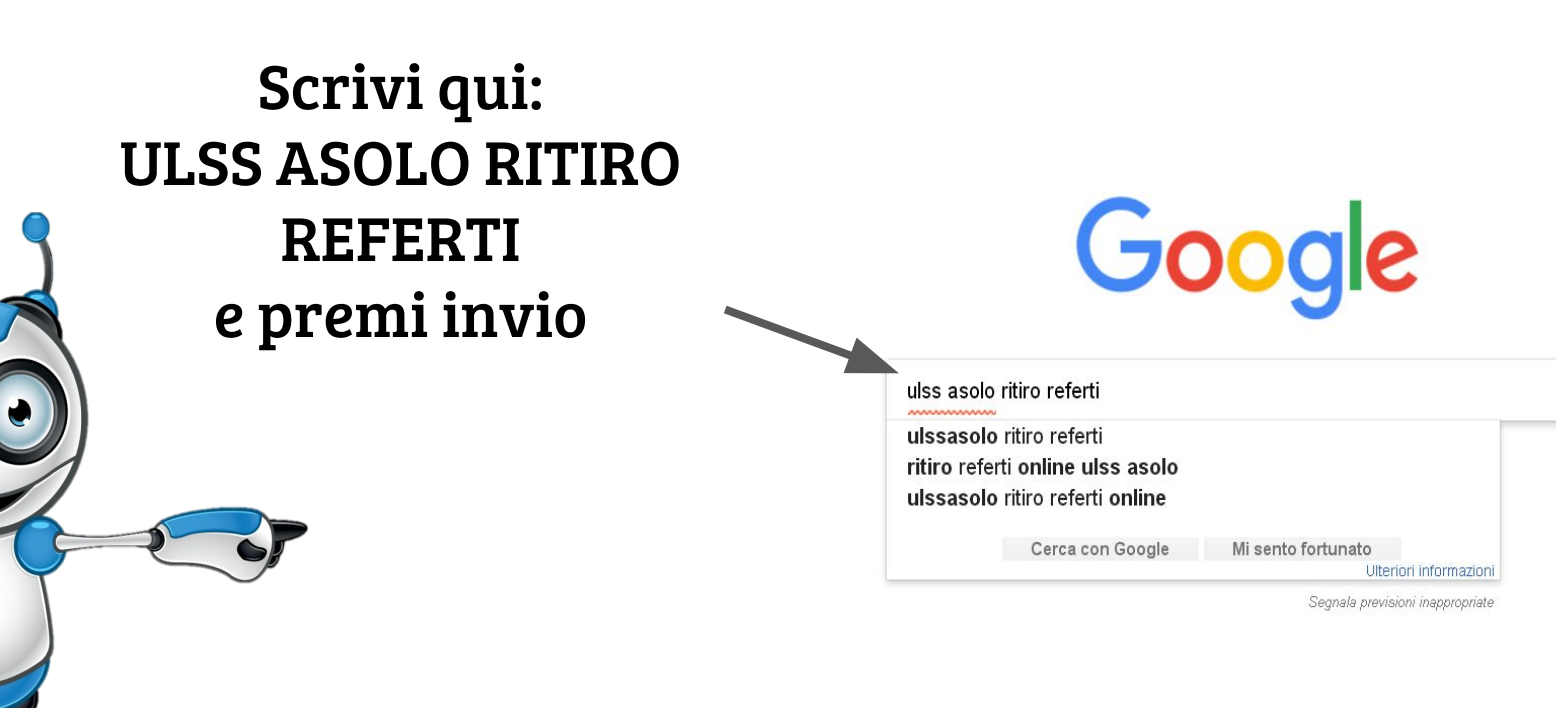

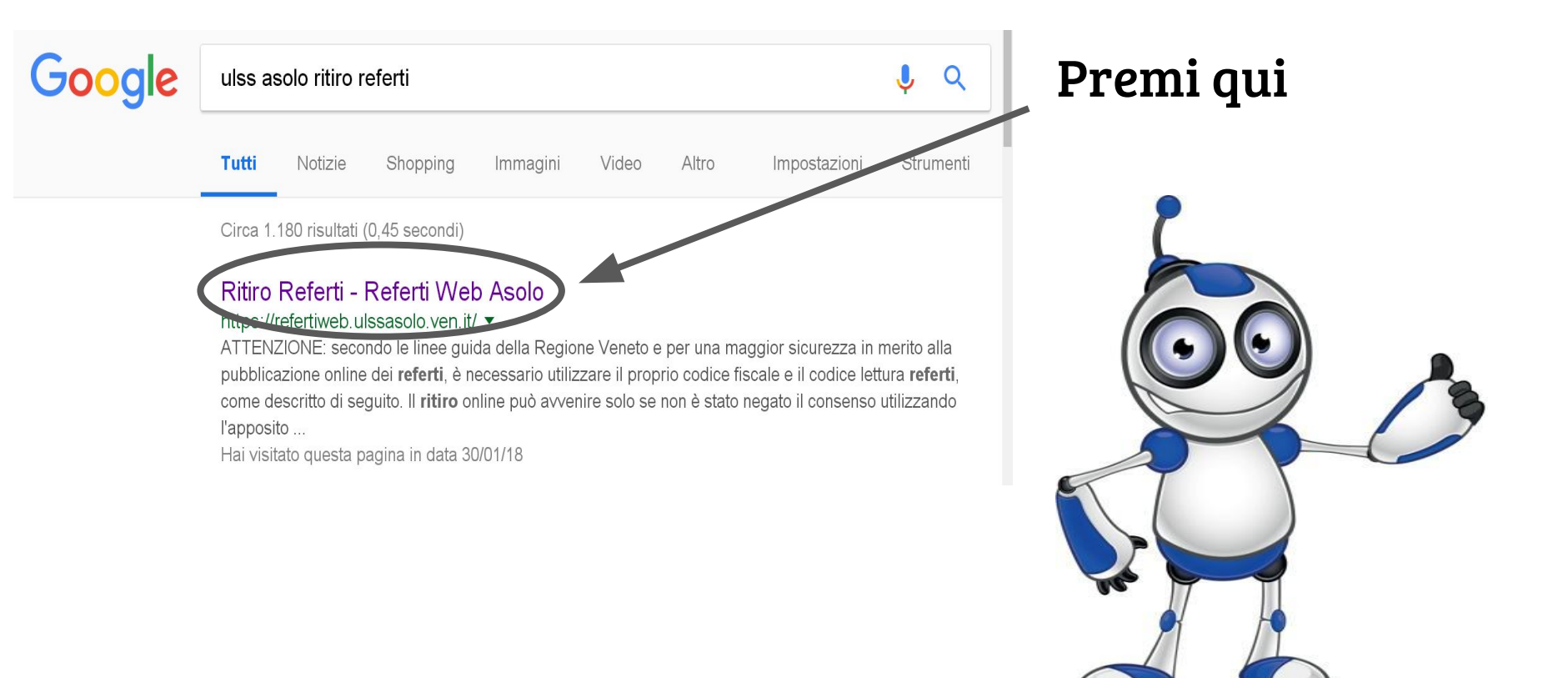

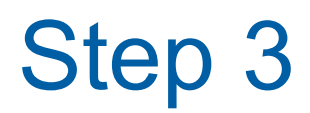

#### NUOVO FOGLIO PROMEMORIA

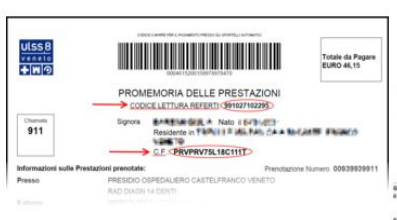

#### VECCHIO FOGLIO PROMEMORIA

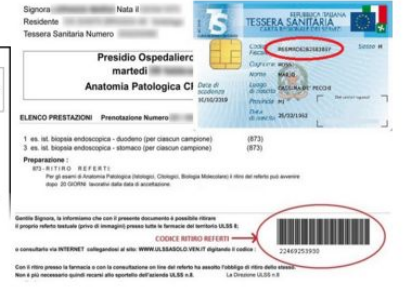

# Si apriro schermo

### Si aprirà la seguente schermata

Per visualizzare il referto desiderato inserire le seguenti informazioni:

#### Come funziona?

- 1. Inserisci il CODICE FISCALE ed il CODICE LETTURA REFERTI;
- 2. Clicca sul Tasto "Verifica disponibilità referto";
- 3. Clicca su "Scarica il referto".

Per gli esami radiologici eseguiti a Castelfranco Veneto presso l'Ospedale San Giacomo Apostolo, ritirare entro 30 giorni il CD/DVD rivolgendosi al CUP di Castelfranco

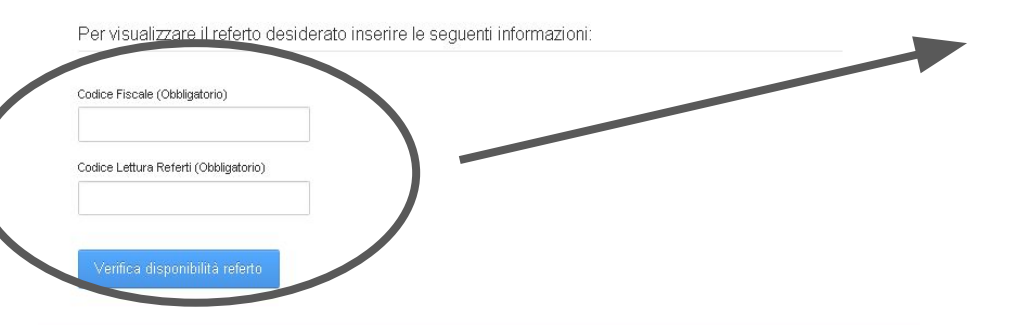

Codice Fiscale (Obbligatorio)

#### Codice Lettura Referti (Obbligatorio)

Verifica disponibilità referto

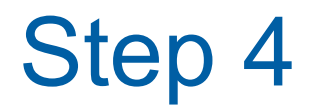

### Sul tuo foglio promemoria troverai:

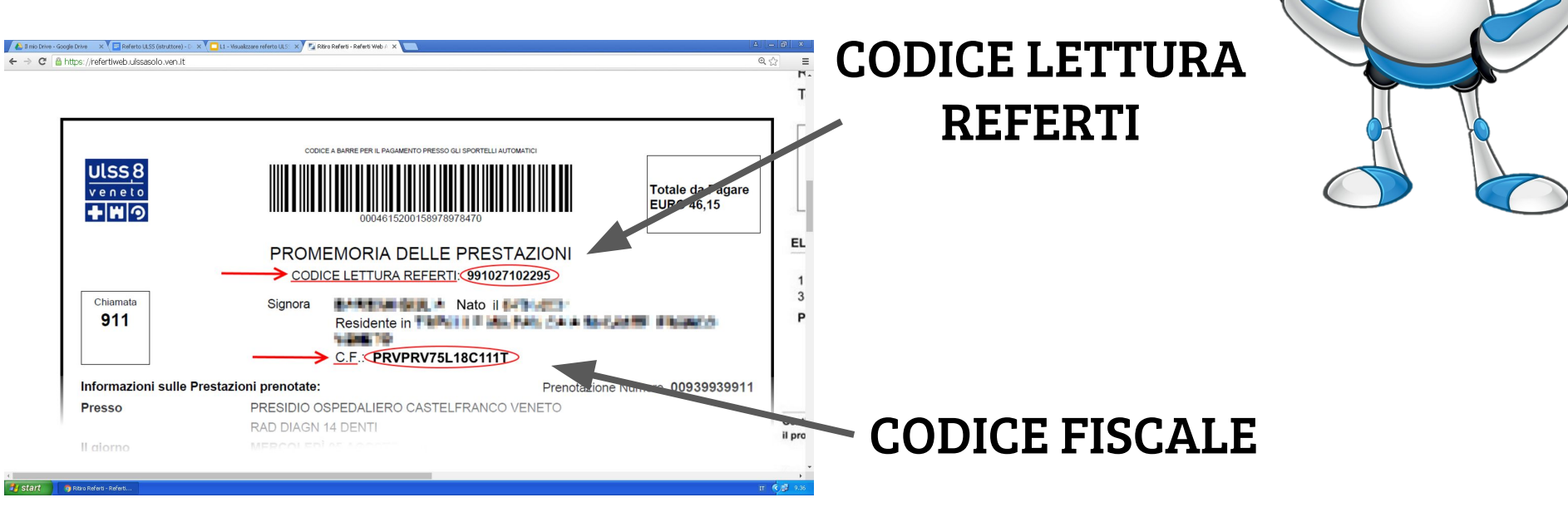

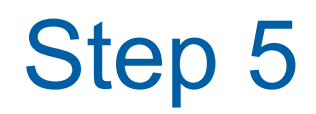

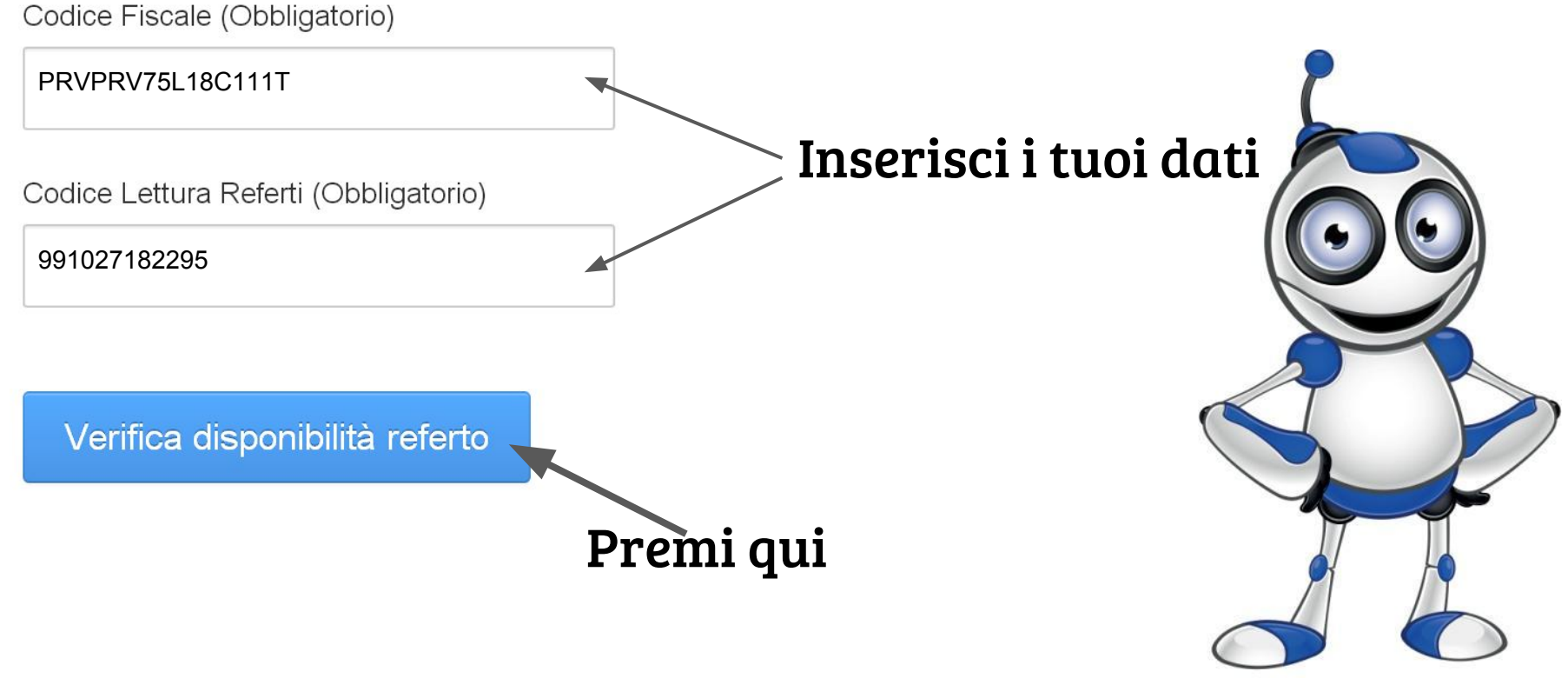

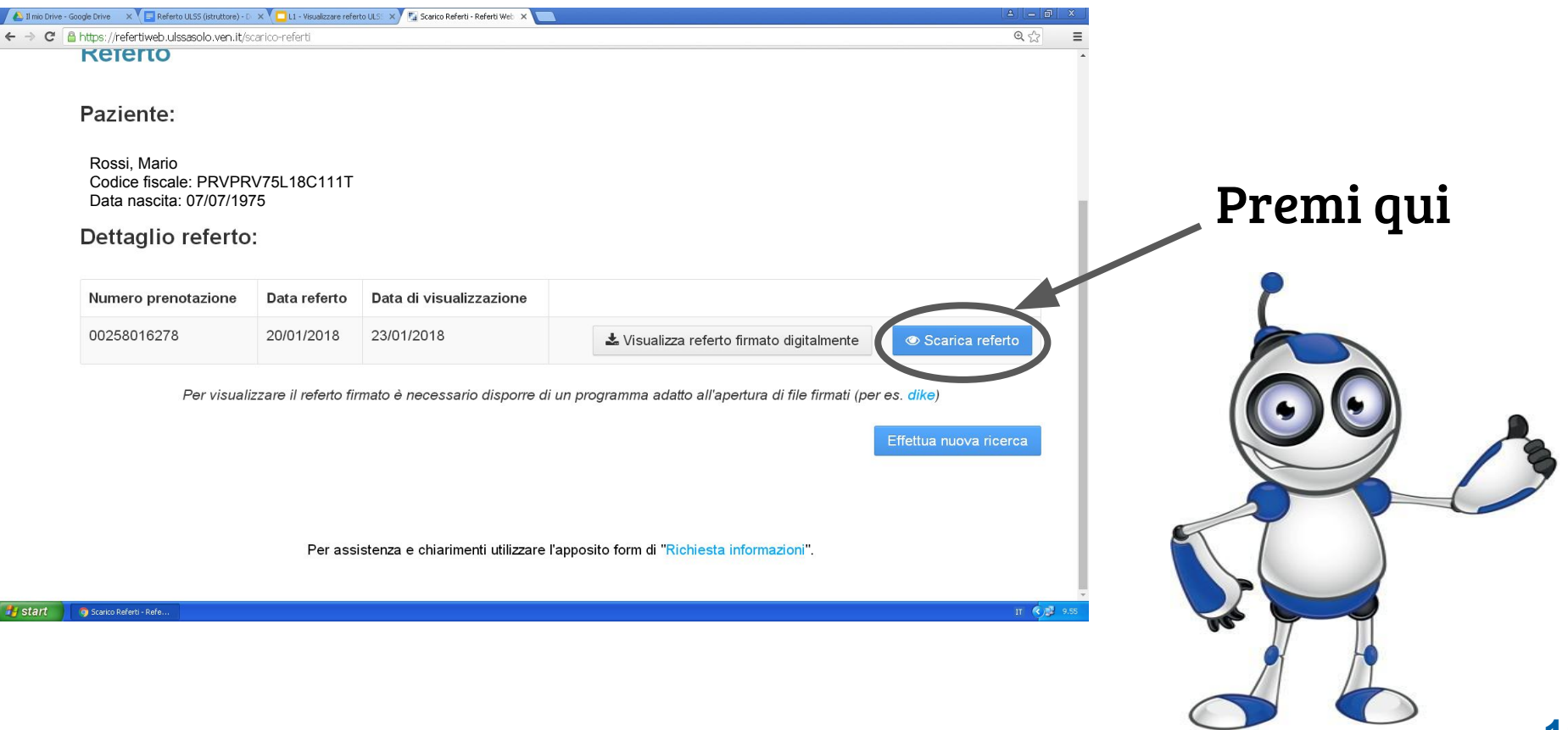

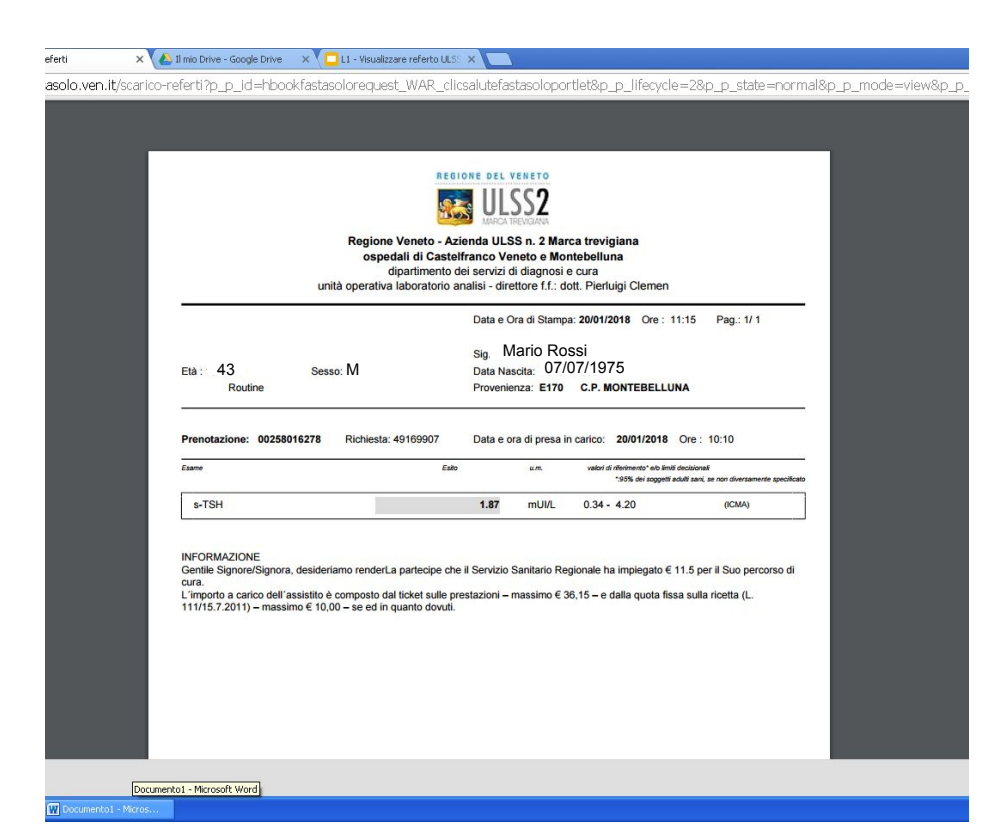

Ecco a te il tuo referto!!

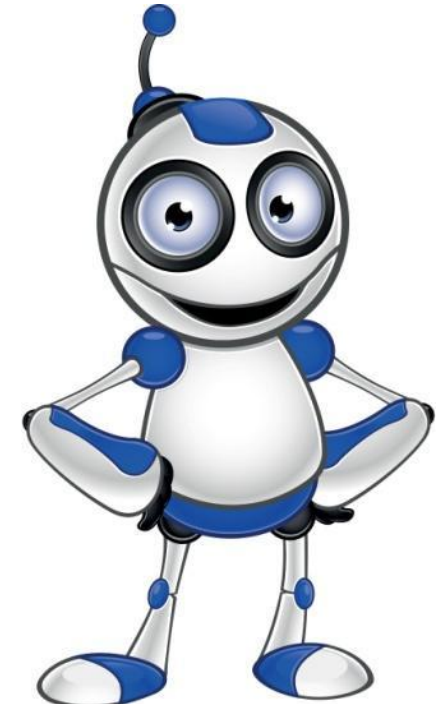

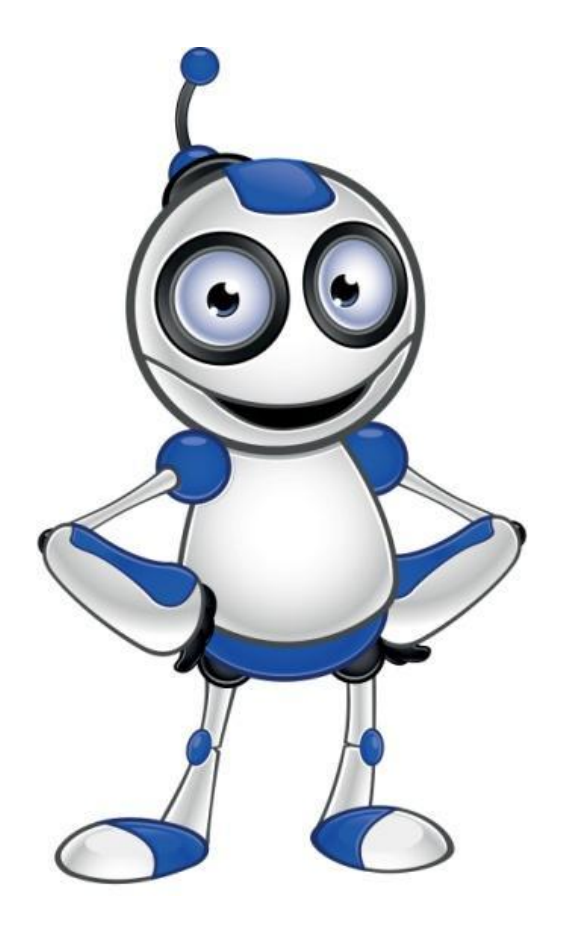

# Stampare un referto medico ULSS 2 - ASOLO

Lezione 2

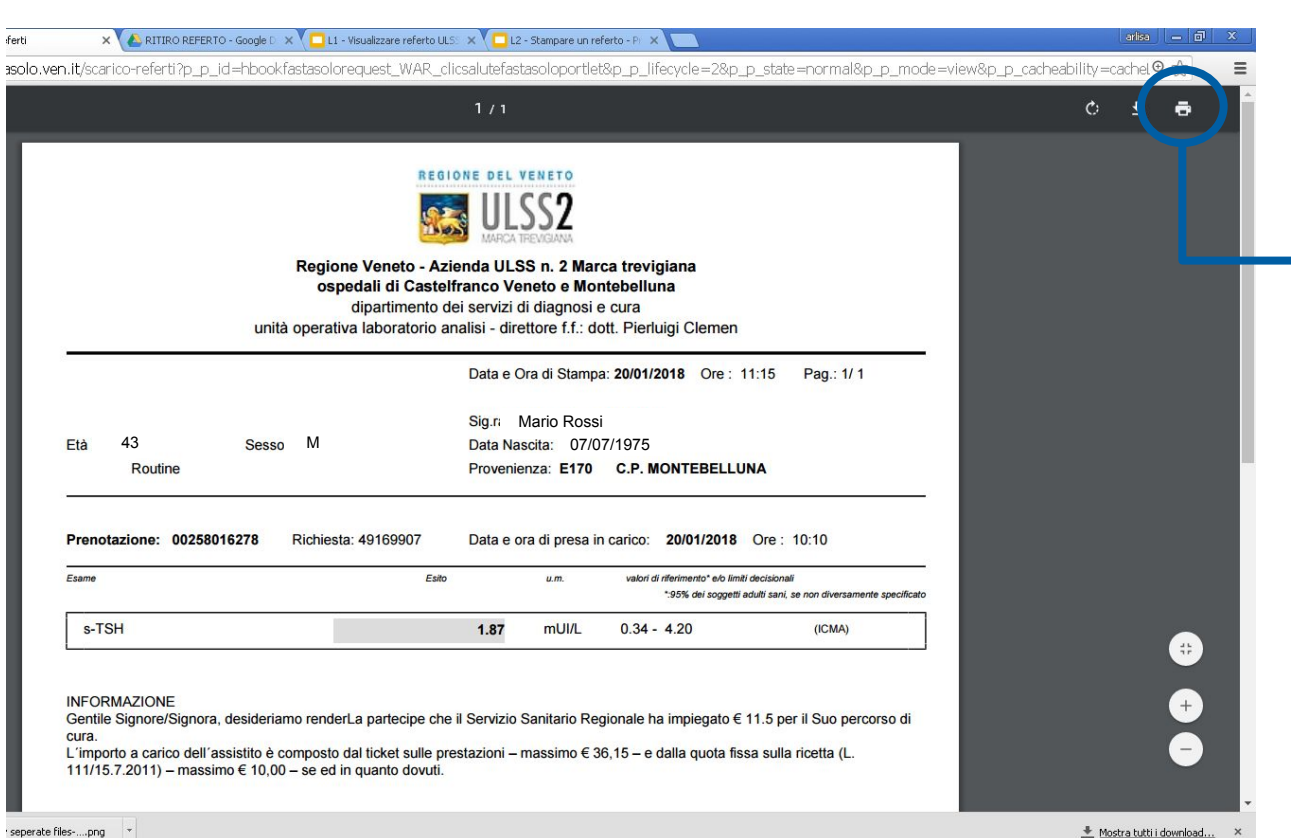

#### Questa figura indica la stampante

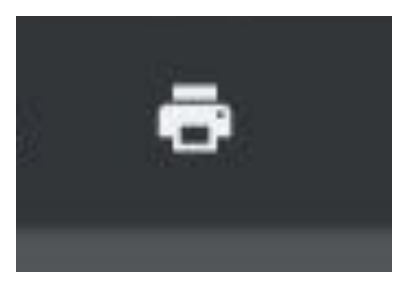

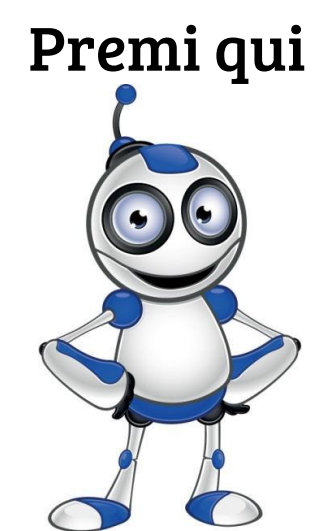

П 🤇 💕 10

eperate nies-....prig

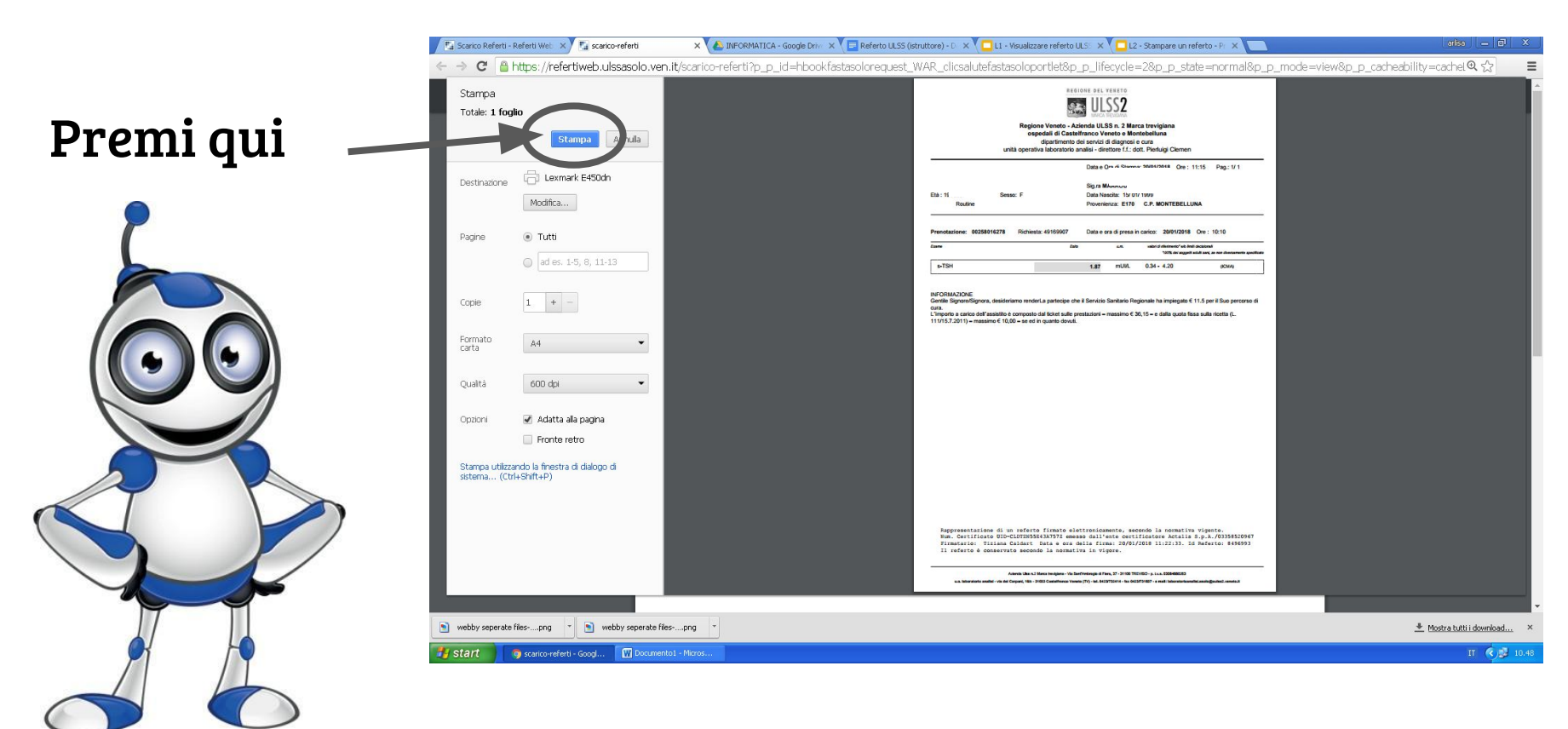

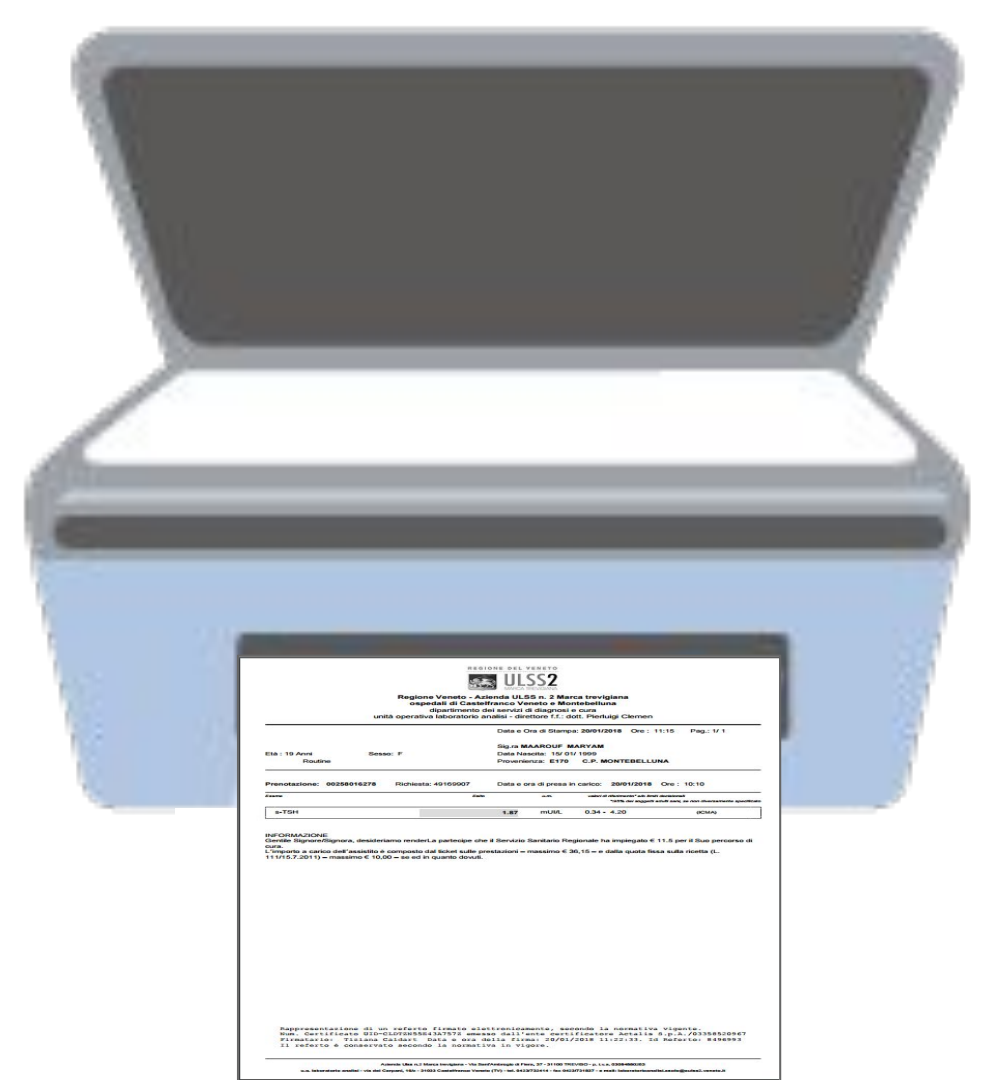

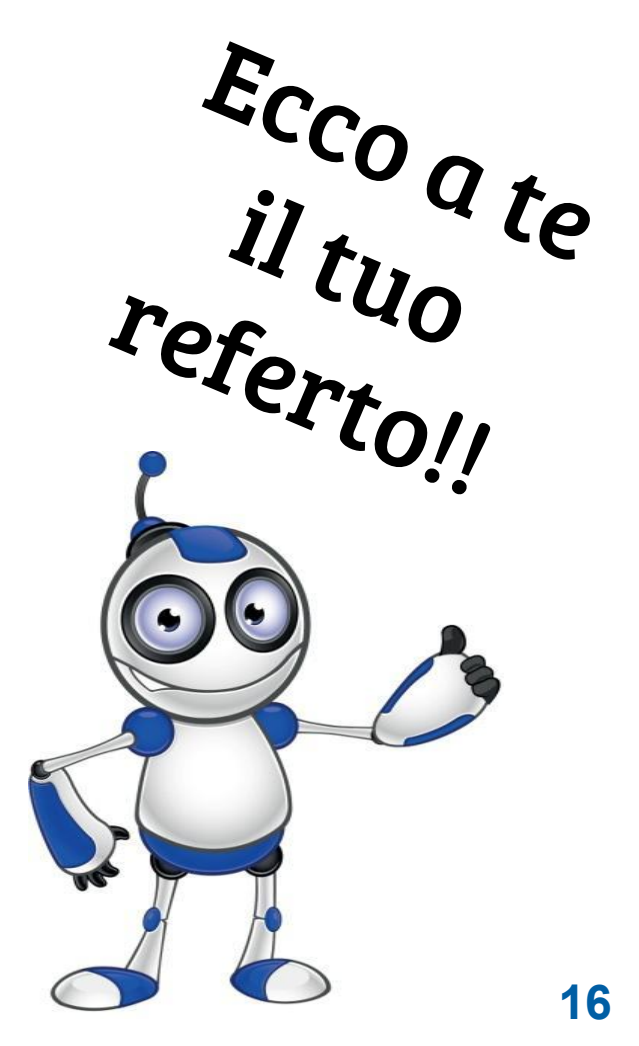

## Valutazione delle lezioni

| OBIETTIVI                                                     | SI | NO |
|---------------------------------------------------------------|----|----|
| Sono in grado di accedere al sito?                            |    |    |
| Sono in grado di inserire i dati per entrare nel mio referto? |    |    |
| Sono in grado di visualizzare il mio referto?                 |    |    |
| Sono in grado di stampare il referto?                         |    |    |